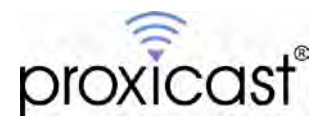

# Using a PC's Wi-Fi Interface to Make a Virtual Cable Connection

# Tech Note PPTN0002

Proxicast, LLC 312 Sunnyfield Drive Suite 200 Glenshaw, PA 15116

1-877-77PROXI 1-877-777-7694 1-412-213-2477

Fax: 1-412-492-9386

E-Mail: <u>support@proxicast.com</u>

Internet: <u>www.proxicast.com</u> © Copyright 2005-2014, Proxicast LLC. All rights reserved.

Proxicast is a registered trademark and PocketPORT, LAN-Cell, Card-Guard, Card-Lock, Modem-LOCK, Cell-PAK and Cell-Sentry are trademarks of Proxicast LLC. All other trademarks mentioned herein are the property of their respective owners.

# This Tech Note applies to PocketPORT models:

PP-001 PP-002

# **Document Revision History:**

| Date          | Comments      |
|---------------|---------------|
| Feb. 11, 2014 | First release |

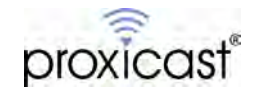

#### Introduction

The PocketPORT can establish a Virtual Cable connection to other PocketPORTs even when it does not have a USB modem directly attached. As long as the PocketPORT has some means of reaching the Internet, a Virtual Cable connection can be made.

This TechNote provides an example of how to use a PocketPORT in conjunction with a PC's existing Internet connection to build a Virtual Cable tunnel. The TechNote illustrates a PC with a Wi-Fi connection to a public Access Point; however the technique shown is applicable to any situation where a PC has more than 1 network connection (at least one Ethernet connection for the PocketPORT).

Scenarios where this "shared" Internet connection can be useful for creating Virtual Cable connections when no USB modem is used in the PocketPORT include:

- Laptops connected to hotel or other public Wi-Fi networks
- Corporate PC's where only 1 PC requires access to the Virtual Cable tunnel

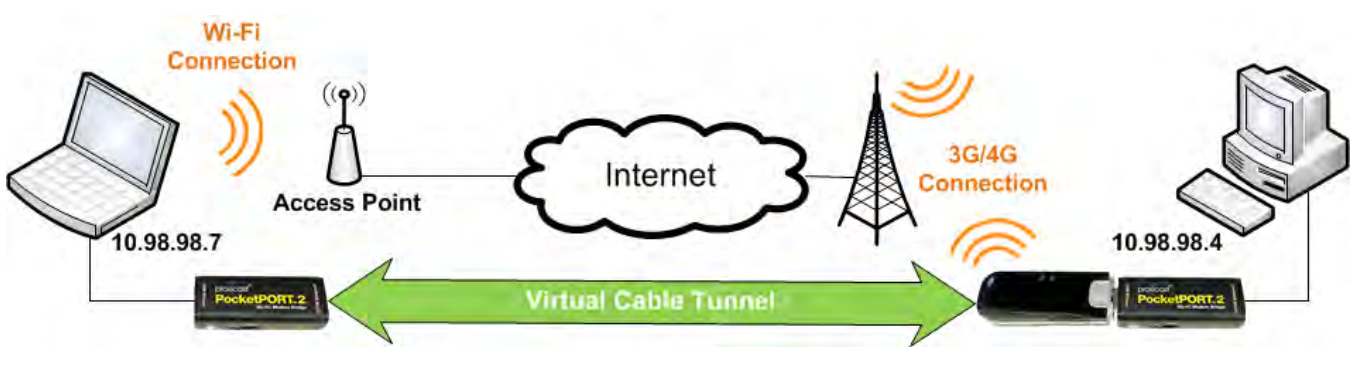

### Example Network Topology

Figure 1: Example Network Topology

#### **Usage Notes**

- See the <u>PocketPORT 2 Users Guide</u> for more information on configuring Virtual Cable Mode parameters.
- The example was created using Microsoft Windows 7 Professional.

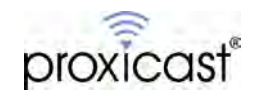

#### Set-Up Steps

- Configure the PC for DHCP (automatic IP addressing).
- Connect the PocketPORT to Ethernet LAN port of the PC.
- Power on the PocketPORT and enter Configuration Mode (Reset button for 2 sec).
- Use a web browser to configure the PocketPORT @ http://192.168.1.1:8080 for Virtual Cable Mode operation and enter the parameters for your Virtual Cable tunnel.
- Generate and Save the new PocketPORT settings.
- Enable the PC's Wi-Fi interface and make a connection to desired Access Point.
  - Note: Some Wi-Fi systems may require accessing a Terms of Service page via a web browser before allowing the PC to connect to the Internet. If necessary, please complete that step at this time.
- In Windows, go to *Control Panel\All Control Panel Items\Network and Sharing Center*, and click the Wireless Network Connection link associated with the Wi-Fi connection (Figure 2).

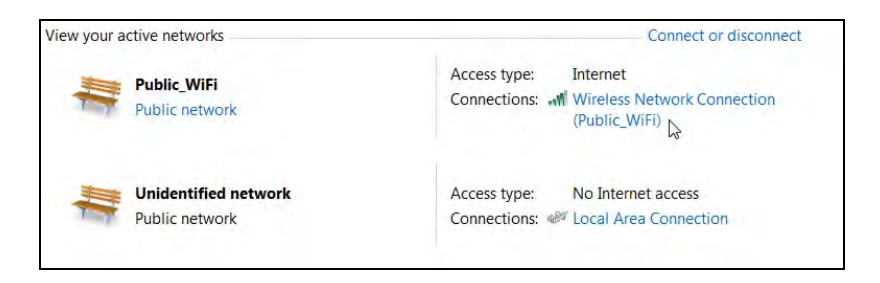

Figure 2: Wireless Internet Connection in Control Panel

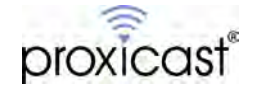

• Select the Properties button (Figure 3)

| eneral             |                     |
|--------------------|---------------------|
| Connection         |                     |
| IPv4 Connectivity: | Internet            |
| IPv6 Connectivity: | No Internet access  |
| Media State:       | Enabled             |
| SSID:              | Public_WiFi (3)     |
| Duration:          | 00:32:37            |
| Speed:             | 36.0 Mbps           |
| Signal Quality:    | llte                |
| Details            | Wireless Properties |
| Activity           |                     |
|                    | Sent — Received     |
| Bytes:             | 122,320 261,895     |
| Properties         | Disable Diagnose    |

**Figure 3: Wireless Internet Connection Properties** 

• In the Properties dialogbox, select the **Sharing** tab and check "**Allow other network users to connect ...**" (Figure 4). If a drop-down box is shown with additional network interfaces, select the interface where the PocketPORT is connected.

| Networking Snanng   |                                       |                    |
|---------------------|---------------------------------------|--------------------|
| Internet Connection | Sharing                               |                    |
| Allow other net     | work users to connect through         | gh this computer's |
| L3                  |                                       |                    |
| Allow other net     | work users to control or disa<br>tion | ble the shared     |
| Using ICS (Interne  | t Connection Sharing)                 | Settings           |
|                     |                                       |                    |
|                     |                                       |                    |
|                     |                                       |                    |
|                     |                                       |                    |
|                     |                                       |                    |
|                     |                                       |                    |
|                     |                                       |                    |
|                     |                                       |                    |
|                     |                                       |                    |
|                     |                                       |                    |

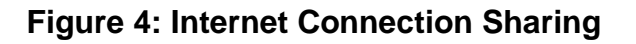

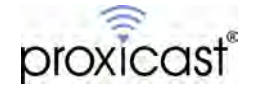

- Close all of the property dialogs and return to the Control Panel's Network Sharing Center.
- Select the Local Area Network Connection where the PocketPORT is attached (see Figure 5).

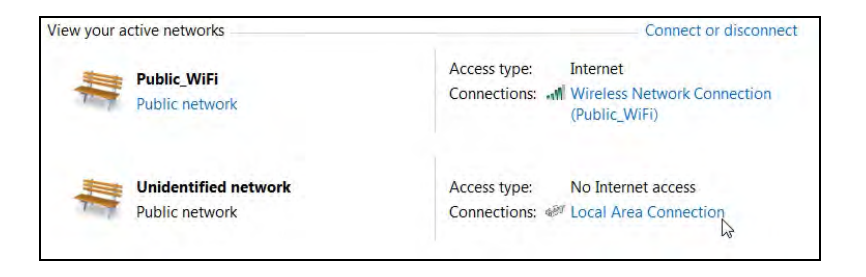

Figure 5: Wired LAN Connection in Control Panel

• Click the Properties button (Figure 6).

| eneral                             |                                     |
|------------------------------------|-------------------------------------|
| Connection                         |                                     |
| IPv4 Connectivity:                 | No Internet access                  |
| IPv6 Connectivity:                 | No Internet access                  |
| Media State:                       | Enabled                             |
| Duration:                          | 00:10:00                            |
| Speed:                             | 100.0 Mbps                          |
| Details                            |                                     |
| ctivity                            |                                     |
| Details                            | Sent — <b>Sent</b> — Received       |
| Details Activity Bytes:            | Sent — Received<br>62,777   131,268 |
| Details Activity Bytes: Properties | Sent — Received<br>62,777   131,268 |

Figure 6: Wired LAN Connection Properties

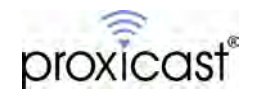

• Highlight the Internet Protocol Version 4 option and click Properties (Figure 7).

| 0                                                                                                    |                           |                                                             |
|----------------------------------------------------------------------------------------------------|---------------------------|-------------------------------------------------------------|
| Connect using:                                                                                                    |                           |                                                             |
| intel(R) 82567LN                                                                                                    | I Gigabit Network Connec  | tion                                                        |
|                                                                                                    |                           | Configure                                                   |
| This connection uses the                                                                                                    | he following items:       |                                                             |
| Client for Micro                                                                                                    | soft Networks             |                                                             |
| QoS Packet So                                                                                                    | cheduler                  |                                                             |
| File and Printer                                                                                                    | Sharing for Microsoft Net | works                                                       |
| 🗹 🛶 Internet Protoco                                                                                                    | ol Version 6 (TCP/IPv6)   |                                                             |
| 🗹 📥 Internet Protoco                                                                                                    | ol Version 4 (TCP/IPv4)   |                                                             |
| V .A. Link-Laver Ton                                                                                                    | ology Discovery Mapper    | I/O Driver                                                  |
| E - Elik Eayer rop                                                                                                    |                           |                                                             |
| Link-Layer Top                                                                                                    | oology Discovery Respon   | der                                                         |
| ☑ ▲ Link-Layer Top                                                                                                    | oology Discovery Respon   | der                                                         |
| Install                                                                                                    | Dology Discovery Respon   | der<br>Properties                                           |
| Install                                                                                                    | Uninstall                 | Properties                                                  |
| Install                                                                                                    | ology Discovery Respon    | Properties                                                  |
| Install Description Transmission Contr<br>area network protoc                                                                               | Ology Discovery Respon    | der<br>Properties<br>NoI. The default wide<br>cation across |
| Link-Layer Top      Link-Layer Top      Install      Description      Transmission Contra      area network protoc      diverse interconnec | ology Discovery Respon    | ol. The default wide cation across                          |

Figure 7: Wired LAN TCP/IP Properties

• The IP address will have been automatically assigned as 192.168.137.x. Do not change this address. Click the Advanced button (Figure 8).

| Seneral                                                                                             |                                                                                             |
|----------------------------------------------------------------------------------------------------|---------------------------------------------------------------------------------------------|
| You can get IP settings assign<br>supports this capability. Other<br>administrator for the appropri | ed automatically if your network<br>wise, you need to ask your network<br>late IP settings. |
| 🔘 Obtain an IP address aut                                                                          | tomatically                                                                                 |
| Ouse the following IP add                                                                           | ress:                                                                                       |
| IP address:                                                                                         | 192.168.137.1                                                                               |
| Subnet mask:                                                                                        | 255.255.255.0                                                                               |
| Default gateway:                                                                                    | · · · · ·                                                                                   |
| Obtain DNS server addre                                                                             | ess automatically                                                                           |
| Ose the following DNS se                                                                            | erver addresses                                                                             |
| Preferred DNS server:                                                                               | 4 4 4                                                                                       |
| Alternate DNS server:                                                                               | . i i                                                                                       |
| Validate settings upon e                                                                            | Advanced                                                                                    |
|                                                                                                    |                                                                                             |

Figure 8: Wired LAN IP Address

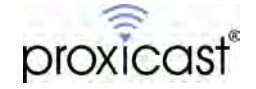

• In the Advanced TCP/IP dialogbox, click the Add button (Figure 9).

| Divis Divis       | WINS |               |        |
|-------------------|------|---------------|--------|
| IP addresses      |      |               |        |
| IP address        |      | Subnet mask   |        |
| 192.168.137.1     |      | 255.255.255.0 |        |
|                   | 0    |               |        |
|                   | Add  | Edit          | Remove |
| Default gateways  | :    | 5             |        |
| Gateway           |      | Metric        |        |
|                   |      |               |        |
|                   | ſ    |               |        |
|                   | Add  | Edit          | Remove |
| Automatic me      | Add  | Edit          | Remove |
| Automatic me      | Add  | Edit          | Remove |
| Automatic me      | Add  | Edit          | Remove |
| Automatic metric: | Add  | Edit          | Remove |

Figure 9: Advanced TCP/IP Settings

• Enter an IP address and subnet that are compatible with your other Virtual Cable Mode devices (Figure 10).

| IP address:  | 10 . 98 . 98 . 7    |
|--------------|---------------------|
| Subnet mask: | 255 . 255 . 255 . 0 |
|              | OK Cancel           |

#### Figure 10: Adding the Virtual Cable IP Address

- Close all of the open property boxes.
- Wait for the PocketPORT's status LED to flash blue.
- The Virtual Cable connection has now been established through the PC's Wi-Fi connection.

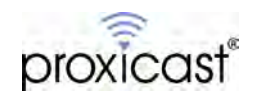